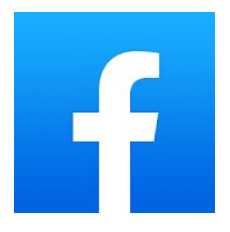

## Review Facebook Avatar Facebook

Si se preguntaba cómo hacer un avatar de Facebook o cómo usar su avatar en Facebook ¡está en el lugar correcto! Hoy te enseñaré cómo crear un avatar en Facebook, en realidad puedo explicarte qué es un avatar y cómo hacer una imagen de avatar de Facebook

Hoy en día casi todo el mundo tiene **Facebook** o conoce mínimamente de qué se trata. Las redes sociales te ayudan a generar una base de fans que puede resultar muy beneficiosa para atraer nuevos clientes, aumentar tus ventas y desarrollar relaciones a largo plazo con tus clientes

Crear tu propia Fan Page puede tener sus beneficios porque es gratis, las páginas son públicas, puedes promover tu negocio y designar administradores, es indexada por los buscadores, tiene contenido interactivo, se puede integrar con tu sitio web, tiene estadísticas de visitas, no tiene limite de fans o de seguidores.

Además de lo mencionado una **Fan Page** mejora el reconocimiento de tu marca, permitiendole a tu empresa a lograr un mayor éxito, cada ves que un fan hace alguna observación, estos comentarios no sólo se muestran en tu Fan Page sino también en su propio perfil de facebook.

Una nueva función muy interesante que se ha añadido a Facebook el año pasado y que ha tenido repercusión con su actualización reciente es "Avatar en Facebook" vista como una manera divertida de presentarte a tus clientes o amigos.

Todos se preguntarán ¿Qué es Facebook Avatar? Básicamente es una función nueva que tienes en facebook en la cual puedes subir una imagen tuya o de tu equipo de empresa o familia y crear tus propios muñecos virtuales o avatares

Si te preguntas **cómo crear tu propio Avatar** pués te explicaré cómo hacerlo desde tu móvil fácilmente ya sea Android o IOS

Lo primero que tienes que tener es la **última versión de Facebook Instalada** en tu móvil, si todavía no la tienes no te preocupes, simplemente entra en la tienda de aplicaciones de tu teléfono y pon Facebook en el buscador, una vez que te aparece simplemente debes clicar en actualizar para que se actualice a la última versión.

Una vez dentro de la aplicación de Facebook para móviles aparecen las 3 rayitas de ajustes de la configuración arriba a la derecha y clicamos sobre ello, nos desplazamos hacia abajo donde pone ver más, pulsamos ahí y como ven nos aparece la opción de Avatars, entramos y ahora como veis se cargará una pestaña que te enseñará los pasos para que configures tu primer avatar de tí mismo y **cómo crear avatar de facebook**.

Lo primero que te ofrece **configurar de tu avatar** es el Tono de piel, peinado (que puede ser corto, largo o medio), el color del pelo, la forma de la cara, facciones o si tienes pecas o no, cosas así, la forma de los ojos, color de los ojos, si eres una chica o no, si te gusta tener maquillaje puedes ponertelo, la forma de las cejas, si tienes gafas o no, la forma de la nariz o la boca, las orejas, vello facial, complexión dependiendo si eres más fuerte o delgado, ropa, gorros, etc.

Para ver si lo has clavado o no tienes la opción de presionar sobre el espejo a la derecha antes de terminar y te ves, le das a terminar a la tecla para que se cree tu Avatar. Te aparecerán stickers personalizados que podrás usar en Facebook Messenger de tu personaje Avatar. Asi de sencillo es **crear un Avatar**, anímate y haz el tuyo propio! Si eres un gran creador de avatars o quieres convertirte en uno seguro te interesará saber **cómo editar un avatar de facebook.** 

Para editar tu avatar pulsa en el ícono del lapiz que te aparece junto al que has creado anterioremente. Aquí puedes cambiar los aspectos que quieras deslizando por las opciones en la pestaña superior y seleccionando la parte inferior de la pantalla. Una vez editado el avatar pulsa Listo.

Se cargarán los cambio los. Una vez cargados, pulsa en "Siguiente " y "Listo" y se guardarán los cambios en tu avatar de Facebook.

También puedes **editar tu avatar de facebook** de otra manera diferente. En el muro de Facebook pulsa en "Comentar" en alguna publicación que veas de tus amigos o conocidos y pulsa sobre el icono de la carita junto a la opción "GIF". Ahora en la esquina superior derecha, pulsa sobre "Editar avatar" y te llevará a la opción donde aparece tu avatar con el lapiz para que puedas clicar y comenzar a hacerlo!

| Pros                                  | Cons                                     |
|---------------------------------------|------------------------------------------|
| - Ayuda a desarrollar tu imaginación. | - Puede no ser tan parecido a la persona |
| - Es divertido.                       | - Faltan algunas funciones.              |
| - Tienes muchas opciones.             | - A veces se pone muy lento.             |
| - Fácil de usar.                      | - Tarda en cargar.                       |